## 2020 年全港性系統評估(小學) Territory-wide System Assessment 2020 (Primary Schools)

評估行政主任備忘(上載資料)

Checklist for the Assessment Administration Supervisor (Data Submission)

## 請於 2019 年 11 月 27 日或以前透過基本能力評估網站完成所有資料上載

Please complete the data submission through the BCA Website by 27 November 2019

|                      |  | 步驟 Steps                                                                                   |  |
|----------------------|--|--------------------------------------------------------------------------------------------|--|
| 預備 Preparation       |  |                                                                                            |  |
| 1.                   |  | 確保 WebSAMS 系統已升級至 3.0.0.30102019 使用「香港考評局程序」模組<br>內的 TSA 功能                                |  |
|                      |  | Ensure the WebSAMS has been upgraded to Build Version 3.0.0.30102019 or above for          |  |
|                      |  | using the TSA function under the HKEAA module                                              |  |
| 2.                   |  | 於 WebSAMS「聯遞系統」的「接收訊息」中,接收 TSA 參數檔並進行解                                                     |  |
|                      |  | 密;然後使用「全港性系統評估」的「資料互換」功能,匯入該資料檔案                                                           |  |
|                      |  | Receive and decrypt the TSA parameter file at "Incoming Message" of WebSAMS's              |  |
|                      |  | Communication & Delivery System (CDS); Afterward import the parameter file at the Data     |  |
|                      |  | Communication under the TSA function                                                       |  |
| 3.                   |  | 使用 WEBSAMS 處理及傳送所有小三及/或小六級學生資料或以 MS Excel                                                  |  |
|                      |  | 預備學生資料的文字檔                                                                                 |  |
|                      |  | Process and transmit all P.3 and/or P.6 student information via the WEBSAMS or prepare the |  |
|                      |  | text file on MS Excel                                                                      |  |
| 4                    |  | 與有關教師確定有需要學生所需的特別評估安排                                                                      |  |
| 4.                   |  | Confirm the special arrangements in TSA of students in need with concerned teachers        |  |
| 5.                   |  | 校長已提名評估行政主任及說話能力主考員,並填寫相關表格                                                                |  |
|                      |  | Assessment Administration Supervisor (AAS) and Oral Examiners (OE) are already             |  |
|                      |  | nominated by the Principal and all concerned forms have been completed                     |  |
| 6.                   |  | 已確定中國語文科說話、視聽資訊、聆聽評估及數學科評估所使用的語言                                                           |  |
|                      |  | Confirm the language to be used in Chinese Oral, Audio-visual, Listening and Mathematics   |  |
|                      |  | assessments                                                                                |  |
| 上載資料 Data Submission |  |                                                                                            |  |
| 7.                   |  | 以 TSA 學校系統管理員賬戶(TSAPxxx)*登入基本能力評估網頁                                                        |  |
|                      |  | http://www.bca.hkeaa.edu.hk                                                                |  |
|                      |  | Use TSA administrator account (TSAPxxx)* to login the BCA website at                       |  |
|                      |  | http://www.bca.hkeaa.edu.hk                                                                |  |
| 8.                   |  | 進入【學校資料管理】→【學校管理】頁面,確定學校的資料,包括學校                                                           |  |
|                      |  | 名稱、地址等                                                                                     |  |
|                      |  | Enter [School Information Centre] [School Administration] page to confirm                  |  |
|                      |  | if the school information is correct, including school name, address, etc.                 |  |

|                                             |         | 步驟 Steps                                                                                                    |
|---------------------------------------------|---------|----------------------------------------------------------------------------------------------------|
| 9.                                          |         | 如有需要,更新學校銀行賬戶資料,電話號碼及傳真號碼                                                                                   |
|                                             |         | Update bank account information, Telephone number and Fax number if necessary                               |
| 10.                                         |         | (如學校沒有安裝 WEBSAMS)                                                                                           |
|                                             |         | 進入【學校資料管理】→【上載批次檔案】→【上載學生批次檔案】頁面,                                                                           |
|                                             |         | 上載所有小三及/或小六級學生資料                                                                                            |
|                                             |         | (For schools without WEBSAMS)                                                                               |
|                                             |         | Enter [School Information Centre] $\rightarrow$ [Batch Upload] $\rightarrow$ [Student Batch Upload] page to |
|                                             |         | upload all P.3 and/or P.6 student information                                                               |
| 11.                                         |         | 進入【全港性系統評估中心】→【參與評估學生的資料】頁面,為有需要                                                                            |
|                                             |         | 的學生點選適當的特別評估安排                                                                                              |
|                                             |         | Enter [TSA Centre] -> [Participating Students' Information] page to select appropriate special              |
|                                             |         | arrangements in TSA for students in need                                                                    |
| 12                                          |         | 進入【全港性系統評估中心】→【選擇全港性系統評估語言】頁面,選擇                                                                            |
|                                             |         | 中國語文科及數學科評估的語言                                                                                              |
| 12.                                         |         | Enter [TSA Centre] $\rightarrow$ [Select Assessment Medium for TSA] page to select medium of                |
|                                             |         | assessments in Chinese Language and Mathematics                                                             |
|                                             |         | 進入【全港性系統評估中心】→【評估提名中心】頁面,提名評估行政主                                                                            |
| 13.                                         |         | 任及助理評估行政主任                                                                                                  |
|                                             |         | Enter $[TSA Centre] \rightarrow [Nomination Centre] page to nominate AAS and his/her deputy$                |
|                                             |         | 進入【全港性系統評估中心】→【評估提名中心】頁面,提名小三及小六                                                                            |
| 14                                          |         | 級中國語文科及英國語文科說話能力主考員                                                                                         |
| 17.                                         |         | Enter [TSA Centre ]→ [Nomination Centre ] page to nominate P.3 & P.6 Chinese and English                    |
| 표소 느껴                                       | 257 M/M | OEs                                                                                                    |
| 驗證                                          | 資料      | Data Verification                                                                                           |
| 15.                                         |         | 進入【至准任系統評估中心】 <b>7</b> 【麥與評估学生的貞科下戰】貝囬, 取侍<br>所提立的留先袭約五陸遊留先五時即它世袭約五座                                        |
|                                             |         | 所旋父的学生貢料反靈證学生反符別女排貢料止確                                                                                      |
|                                             |         | Enter [ISA Centre] - [Participating Students Information Download] page to retrieve the                     |
|                                             |         | Student information and verify the submitted student and SEN information are correct                        |
| 16.                                         | 口级及     | w 超学仪真科、所定石教即真科及所选的計值語言正確                                                                                   |
|                                             |         | verify school information, the nonimated teacher information and the selected medium of                     |
|                                             |         | Assessments are context                                                                                     |
| 小一級及小八級系統計1位<br>Primary 3 and Primary 6 TSA |         |                                                                                                    |
|                                             |         | 學校如欲在本學年讓全體小三學生參與系統評估及/或以自願形式參加                                                                             |
|                                             |         | 2020年小六評估,請於2019年12月9日或以前將填妥的回條一及/或回                                                                        |
|                                             |         | 條二傳真至 36288190                                                                                              |
| 17                                          |         | Schools which would like all P3 students to participate in the TSA and/or                                   |
| 1/.                                         |         | choose to participate in the P.6 assessment on a voluntary basis in 2020.                                   |
|                                             |         | Please complete the Rely Slip 1 and/or Reply Slip 2 and fax to 36288190 on or                               |
|                                             |         | before 9 December 2019.                                                                                     |